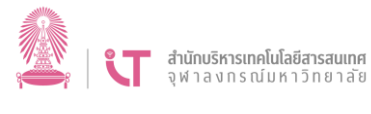

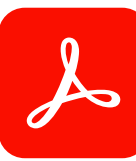

## การถอนการติดตั้งโปรแกรม Acrobat

เพื่อให้สามารถติดตั้งโปรแกรม Acrobat Reader ลงในเครื่องได้ ผู้ใช้จำเป็นต้องถอนการ ติดตั้งโปรแกรม Acrobat ที่มีอยู่เดิมออกไปก่อน สามารถทำได้ ดังนี้

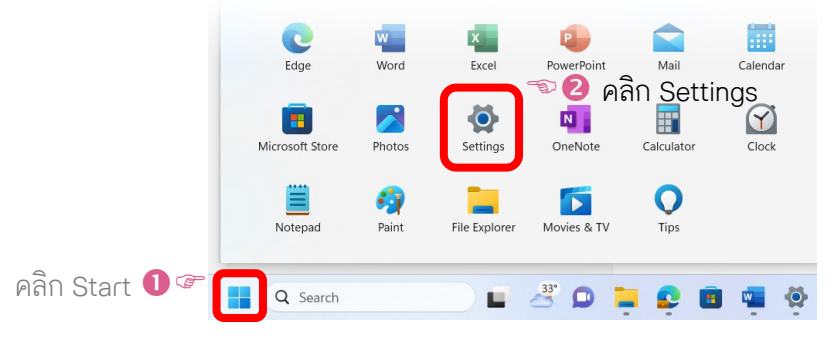

2. คลิกแท็บ Apps แล้วเลือกเมนู Installed apps

|                                               | •                                          | ŀ |     | s 🖗 🛛 คลิก Installed                                                               | apps |
|-----------------------------------------------|--------------------------------------------|---|-----|------------------------------------------------------------------------------------|------|
|                                               | Find a setting O                           | 2 |     | Installed apps<br>Uninstall and manage apps on your PC                             | >    |
| System Bluetooth & devices Network & internet | System                                     |   | E\$ | Advanced app settings<br>Choose where to get apps, archive apps, uninstall updates | >    |
|                                               | Bluetooth & devices     Network & internet |   | 6   | Default apps<br>Defaults for file and link types, other defaults                   | >    |
| คลิก Apps 🛈 🖙                                 | Personalization                            |   | Ø   | Offline maps<br>Downloads, storage location, map updates                           | >    |

 ค้นหาโปรแกรมที่ชื่อ Adobe Acrobat แล้วคลิกที่ปุ่ม … (จุดสามจุด) ท้ายชื่อโปรแกรม แล้ว เลือก Uninstall

| <u> </u>              | Apps > Installed                                                                            | apps                                 |              |       |                   |
|-----------------------|---------------------------------------------------------------------------------------------|--------------------------------------|--------------|-------|-------------------|
|                       | Search apps                                                                                 | ٩                                    | = 88 ⊞       |       |                   |
| Find a setting        | ۹                                                                                           |                                      |              |       |                   |
|                       |                                                                                             | <sup>↑↓</sup> Sort by: Name (A to Z) | ~            |       |                   |
| System                | 84 apps found                                                                               |                                      |              |       |                   |
| 8 Bluetooth & devices |                                                                                             |                                      |              |       |                   |
| Network & internet    | 7-Zip 19.00 (x64)         4.96 MB           19.00   Igor Pavlov   30/6/2566         4.96 MB |                                      |              |       |                   |
| 🥖 Personalization     | Adobe Acrobat (64-bit)                                                                      |                                      | 1.12 GB ···· | -D () | คลิก … ที่โปรแกรม |
| 🛾 📑 Apps              | 23.003.20284   Adobe   1                                                                    | 24/8/2566                            |              |       | Adaba Aasabat     |
| Accounts              |                                                                                             | Modify                               |              |       | Adobe Actobat     |
|                       | This app and its related info will be                                                       | <sub>.5</sub> Uninstall              |              | - 2   | ดลิ๊ก Uninstall   |
| 🕥 Time & language     | uninstalled.                                                                                | _                                    |              |       | Vienti Orninotan  |
|                       | Uninstall                                                                                   | 🕽 🔊 🕄 คลิก Ur                        | ninstall     |       |                   |

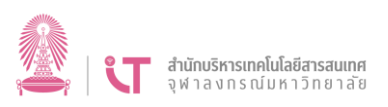

 จะปรากฏหน้าต่างถอนการติดตั้งโปรแกรม ให้ดำเนินการตามที่ระบบแจ้ง แล้วรอจะหน้าต่าง ปิดไปและไม่มีชื่อโปรแกรม Adobe Acrobat ในรายชื่อโปรแกรมในหน้าต่างข้อก่อนหน้า

| $\leftarrow$ Settings |                                                                                                    | Adobe Acrobat                                      |
|-----------------------|----------------------------------------------------------------------------------------------------|----------------------------------------------------|
| •                     | Apps > Installed apps                                                                                    | Please wait while Windows configures Adobe Acrobat |
|                       | Search apps Q                                                                                            | Gathering required information                     |
| Find a setting Q      |                                                                                                    |                                                    |
| System                | <ul> <li>□ Filter by: All drives ~ 1<sup>1</sup> Sort by: Name (A to Z</li> <li>82 apps found</li> </ul> | 🔊 🗸 🤞 🚺 รอดำเนินการ                                |
| Bluetooth & devices   | - 7-7ip 19.00 (v6.4)                                                                                     |                                                    |
| Network & internet    | 19.00   Igor Pavlov   30/6/2566                                                                          | 4.96 MB ····                                       |
| Personalization       | Adobe Genuine Service                                                                                    | 🔊 😢 การถอนการตัดตั้ง                               |
| 📔 🔛 Apps              |                                                                                                    | สาใเริ่ง                                           |
| Accounts              | AnyDesk<br>ad 7.0.14   philandro Software GmbH   30/6/2566                                               | 2.00 MB ····                                       |
| 🕥 🛛 Time & language   |                                                                                                    |                                                    |
| 😳 Gaming              | Calculator     Microsoft Corporation   29/8/2566                                                         | 16.0 KB •••                                        |
| 🕇 Accessibility       |                                                                                                    |                                                    |
| Privacy & security    | Camera<br>Microsoft Corporation   12/7/2566                                                              | 48.0 KB •••                                        |